# 在FDM上設定多個具有SAML驗證的RAVPN設定 檔

| 目錄                                    |
|---------------------------------------|
|                                       |
| <u>必要條件</u>                           |
|                                       |
| <u>採用元件</u>                           |
| <u>背景資訊</u>                           |
| <u>設定</u>                             |
| <u>第1步:使用OpenSSL建立自簽名證書和PKCS#12檔案</u> |
| <u>第2步:上載Azure和FDM上的PKCS#12檔案</u>     |
| 步驟 2.1.將證書上傳到Azure                    |
| <u>步驟 2.2.將憑證上傳到FDM</u>               |
| <u>驗證</u>                             |

# 簡介

本文檔介紹如何透過FDM在CSF上使用Azure作為IdP為遠端訪問VPN的多個連線配置檔案配置 SAML身份驗證。

# 必要條件

需求

思科建議您瞭解以下主題的基本知識:

- 安全通訊端層(SSL)憑證
- OpenSSL
- 遠端存取虛擬私人網路(RAVPN)
- 思科安全防火牆裝置管理員(FDM)
- 安全宣告標籤語言(SAML)
- Microsoft Azure

採用元件

本檔案中的資訊是根據以下軟體版本:

- OpenSSL
- 思科安全防火牆(CSF)版本7.4.1
- 思科安全防火牆裝置管理員版本7.4.1

本文中的資訊是根據特定實驗室環境內的裝置所建立。文中使用到的所有裝置皆從已清除(預設))的組態來啟動。如果您的網路運作中,請確保您瞭解任何指令可能造成的影響。

# 背景資訊

SAML或安全斷言標籤語言是一種用於在各方之間交換身份驗證和授權資訊的開放標準,特別是身 份提供程式(IdP)和服務提供程式(SP)。SAML身份驗證用於遠端訪問VPN (RAVPN)連線和多種其他 應用程式因其眾多優勢而日益流行。在Firepower管理中心(FMC)上,由於連線配置檔案配置選單中 的覆蓋身份提供程式證書選項,可以將多個連線配置檔案配置為使用不同受IdP保護的應用程式。此 功能允許管理員使用每個連線設定檔的特定IdP憑證,覆寫單一登入(SSO)伺服器物件中的主要 IdP憑證。但是,此功能在Firepower裝置管理器(FDM)上受到限制,因為它不提供類似的選項。如 果配置了第二個SAML對象,則嘗試連線到第一個連線配置檔案會導致身份驗證失敗,並顯示錯誤 消息:「由於檢索單一登入cookie時出現問題,身份驗證失敗」。 為繞過此限制,可以建立自定義 自簽名證書並將其導入到Azure中,以便在所有應用程式中使用。如此一來,FDM中只需要安裝一 個憑證,即可針對多個應用程式進行緊密的SAML驗證。

# 設定

第1步:使用OpenSSL建立自簽名證書和PKCS#12檔案

本節介紹如何使用OpenSSL建立自簽名證書

1. 登入已安裝OpenSSL庫的終結點。

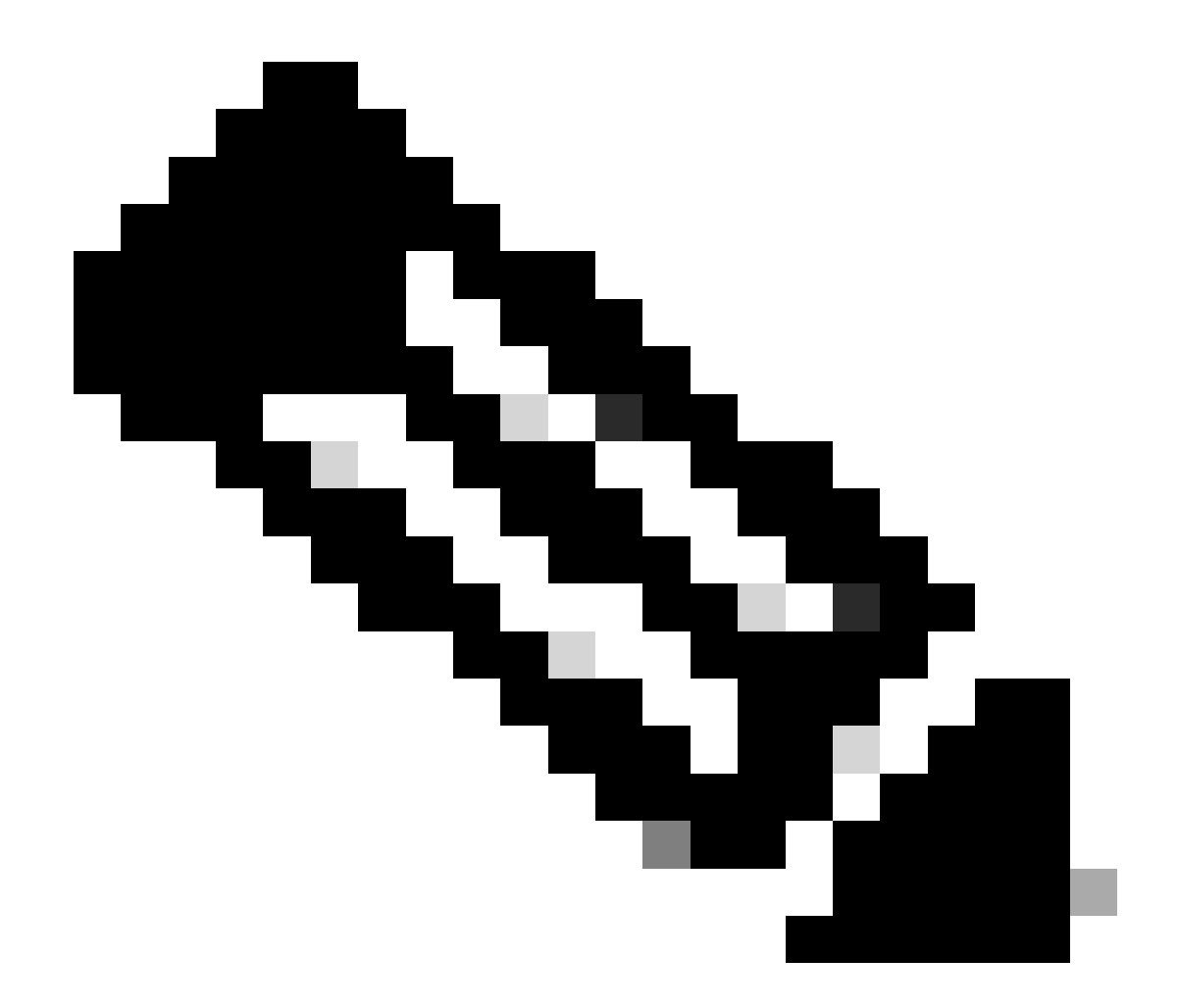

注意:在本文檔中,使用的是Linux電腦,因此某些命令是特定於Linux環境的。但是 ,OpenSSL指令是相同的。

b.使用touch

.conf 命令建立配置檔案。

<#root>

root@host#

touch config.conf

c.使用文本編輯器編輯檔案。在本例中,使用Vim並運行vim

.conf

命令。您可以使用任何其他文字編輯器。

#### <#root>

root@host#

vim config.conf

### d.輸入要包含在自簽中的資訊。

### 請務必以組織資訊取代<>之間的值。

[req] distinguished\_name = req\_distinguished\_name prompt = no

[req\_distinguished\_name] C =

ST =

L =

O =

OU =

e.使用此命令將生成一個新的2048位RSA私鑰和一個使用SHA-256演算法的自簽名證書,根據

.conf

檔案中指定的配置,有效期為3650天。私鑰儲存到

.pem

### ,並且自簽名證書儲存到

.crt

0

#### <#root>

root@host#

openssl req -newkey rsa:2048 -nodes -keyout

.pem -x509 -sha256 -days 3650 -config

.conf -out

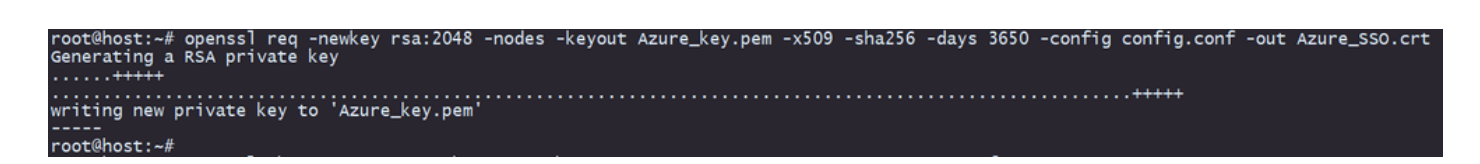

f.在建立私鑰和自簽名證書之後,它將它們導出到PKCS#12檔案中,這是可以包括私鑰和證書的格式。

#### <#root>

root@host#

openssl pkcs12 -export -inkey

.pem -in

.crt -name

-out

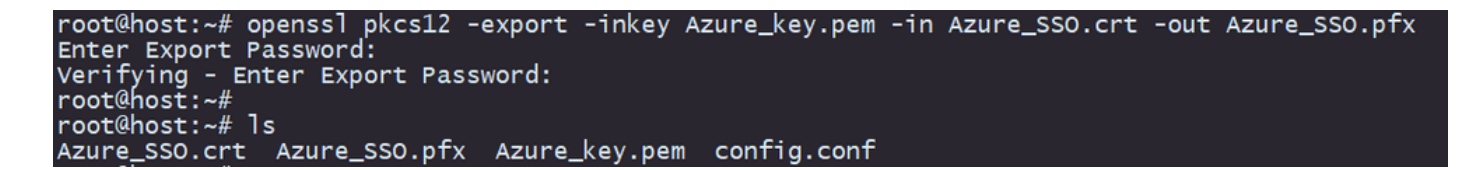

記下密碼。

### 第2步:上載Azure和FDM上的PKCS#12檔案

確保在Azure上為在FDM上使用SAML身份驗證的每個連線配置檔案建立應用程式。

| н | ome > Enterprise applications                |                               |                               |                                             |                                         |                                                                                                    |                              |                           |                            |
|---|----------------------------------------------|-------------------------------|-------------------------------|---------------------------------------------|-----------------------------------------|----------------------------------------------------------------------------------------------------|------------------------------|---------------------------|----------------------------|
| ł | Enterprise applications   All applications   |                               |                               |                                             |                                         |                                                                                                    |                              |                           |                            |
|   | 0 «                                          | + New application             | ) Refresh 🞍 Download          | (Export) () Preview info                    | Columns Preview features                | 🔗 Got feedback?                                                                                                    |                              |                           |                            |
| 2 | <ul> <li>Overview</li> <li>Manage</li> </ul> | View, filter, and search appl | lications in your organizatio | n that are set up to use your Microsoft E   | ntra tenant as their identity Provider. |                                                                                                    |                              |                           |                            |
|   | All applications                             | The list of applications that | are maintained by your org    | anization are in application registrations. |                                         |                                                                                                    |                              |                           |                            |
|   | Private Network connectors                   | P 1                           | ×                             | Application type == Enterprise App          | Applications X Application ID starts    | with $\times$ the hybrid to the hybrid term of the hybrid term of term of term of | ers                          |                           |                            |
|   | 50 User settings                             | 2 applications found          |                               |                                             |                                         |                                                                                                    |                              |                           |                            |
|   | App launchers                                | Name                          | ↑↓ Object ID                  | Application ID                              | Homepage URL                            | Created on                                                                                                    | ↑↓ Certificate Expiry Status | Active Certificate Expiry | Identifier URI (Entity ID) |
|   | Custom authentication                        | SAML_TG_Admin                 |                               | -                                           | . https://*.YourCiscoServer.com/        | 9/24/2024                                                                                                    | <ul> <li>Current</li> </ul>  | 9/28/2034                 |                            |
|   | extensions                                   | SAML_TG_IT                    |                               |                                             | . https://".YourCiscoServer.com/        | 9/30/2024                                                                                                    | Current                      | 9/30/2027                 |                            |
| 2 | <ul> <li>Security</li> </ul>                 | 0                             |                               |                                             |                                         |                                                                                                    |                              |                           |                            |
| > | Activity                                     |                               |                               |                                             |                                         |                                                                                                    |                              |                           |                            |
|   | Traublachapting + Support                    |                               |                               |                                             |                                         |                                                                                                    |                              |                           |                            |

當您具有步驟1:使用OpenSSL建立自簽名證書和PKCS#12檔案中的PKCS#12檔案後,必須針對 多個應用程式將其上傳到Azure,並在FDM SSO配置中進行配置。

步驟 2.1.將證書上傳到Azure

a.登入您的Azure門戶,導航到要使用SAML身份驗證保護的企業應用程式,然後選擇單一登入。

b.向下滾動到SAML Certificates 部分,然後選擇More Options > Edit。

| SAML Certificates                    |                                    | _       |
|--------------------------------------|------------------------------------|---------|
| Token signing certificate            |                                    | 🧷 Edit  |
| Status                               | Active                             | Dr Lon  |
| Thumbprint                           |                                    |         |
| Expiration                           | 9/28/2034, 1:05:19 PM              |         |
| Notification Email                   |                                    |         |
| App Federation Metadata Url          | https://login.microsoftonline.com/ | D       |
| Certificate (Base64)                 | Download                           |         |
| Certificate (Raw)                    | Download                           |         |
| Federation Metadata XML              | Download                           |         |
| Verification certificates (optional) |                                    |         |
| Required                             | No                                 | 6/ Eait |
| Active                               | 0                                  |         |
| Expired                              | 0                                  |         |

## c.現在,選擇導入證書選項。

| SAML Sig                                                                                 | ning Certificate      | <u>}</u>        |                 |  | ×   |  |  |
|------------------------------------------------------------------------------------------|-----------------------|-----------------|-----------------|--|-----|--|--|
| Manage the certificate used by Microsoft Entra ID to sign SAML tokens issued to your app |                       |                 |                 |  |     |  |  |
| 🖫 Save 🕂                                                                                 | New Certificate  Impo | ort Certificate | 🖗 Got feedback? |  |     |  |  |
| Status                                                                                   | Expiration Date       | te              | Thumbprint      |  |     |  |  |
| Active                                                                                   | 8/25/2029, 7:03       | 3:32 PM         |                 |  | ••• |  |  |
| Signing Option                                                                           |                       | Sign SAML as    | ssertion        |  | ~   |  |  |
| Signing Algorithm                                                                        |                       | SHA-256         |                 |  | ~   |  |  |

## d.尋找先前建立的PKCS#12檔案,並使用您在建立PKCS#12檔案時輸入的密碼。

#### Import certificate

Upload a certificate with the private key and the pfx credentials, the type of this file should be .pfx and using RSA for the encryption algorithm

| Certificate:  | "Azure_SSO.pfx" | E            |  |
|---------------|-----------------|--------------|--|
| PFX Password: | •••••           | $\checkmark$ |  |
| Add           | Cancel          |              |  |

e.最後,選擇啟用證書選項。

# SAML Signing Certificate

Manage the certificate used by Microsoft Entra ID to sign SAML tokens issued to your app

| Status            | Expiration Date       | Thumbprint                                                                                                    |            |
|-------------------|-----------------------|----------------------------------------------------------------------------------------------------|------------|
| Inactive          | 9/28/2034, 1:05:19 PM | () Make certificate                                                                                                    | active     |
| Signing Option    | Sign SAML a           | ssertion $ equal Equal Equations equal Equal Equ$ | e download |
| Signing Algorithm | SHA-256               | Raw certificate d                                                                                                    | ownload    |
| Notification Emai | Addresses             | ↓ Download federa<br>certificate XML                                                                                                    | ated       |
|                   |                       | 🔟 Delete Certificate                                                                                                    | • []       |

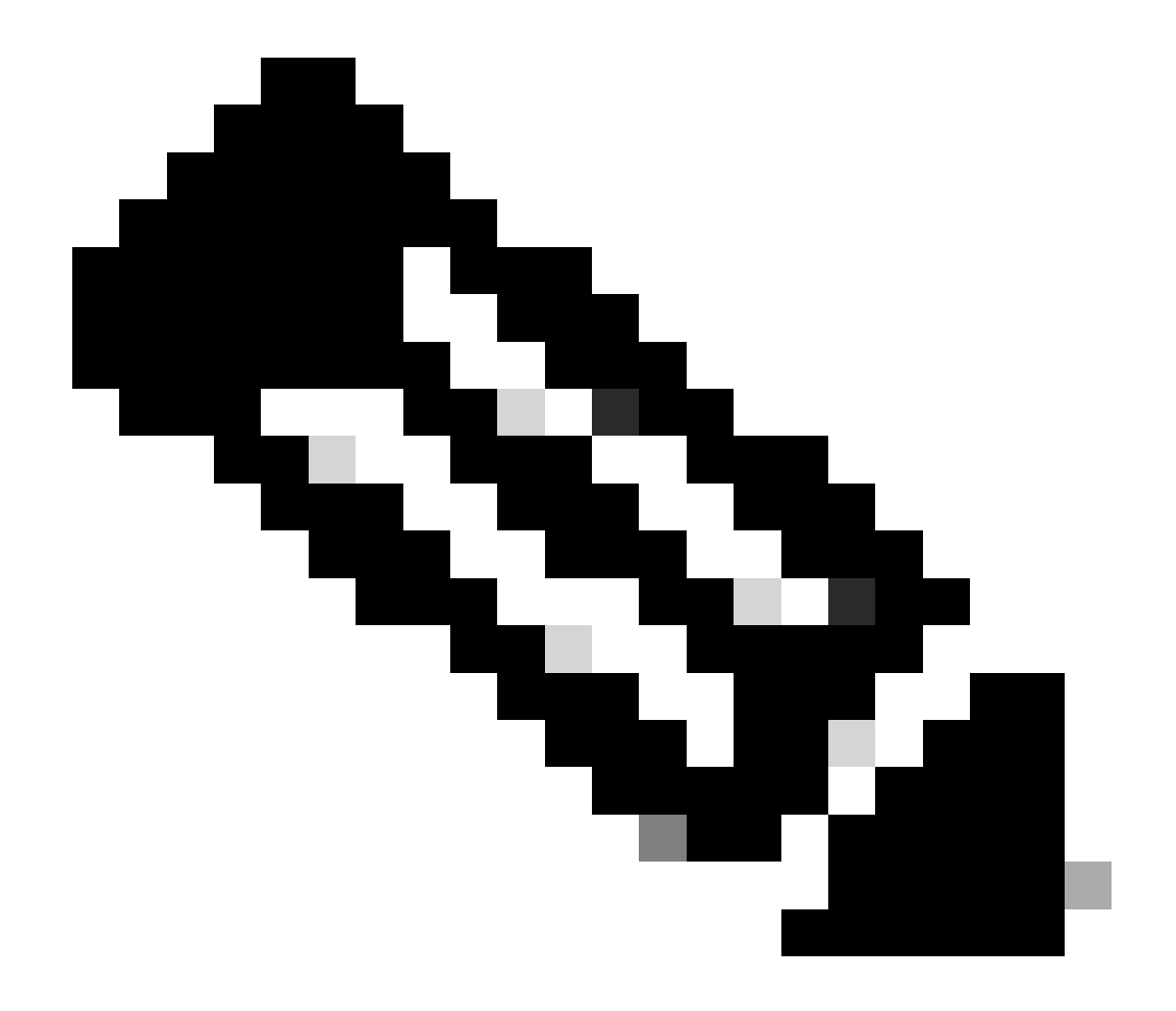

注意:請務必執行步驟2.1:將證書上傳到每個應用程式的Azure。

 $\times$ 

### 步驟 2.2.將憑證上傳到FDM

# a.導航至Objects > Certificates > Click Add Trusted CA certificate。

| <b>F</b> ilter                               | + ~                        | <b></b> |
|----------------------------------------------|----------------------------|---------|
| Preset filters: System defined, User defined | Add Internal CA            |         |
|                                              | Add Internal Certificate   | ACTIONS |
|                                              | Add Trusted CA Certificate |         |
|                                              |                            |         |

b.輸入您喜歡的信任點名稱,並僅從IdP(而非PKCS#12檔案)上傳身份證書,然後檢查Skip CA Certificate Check。

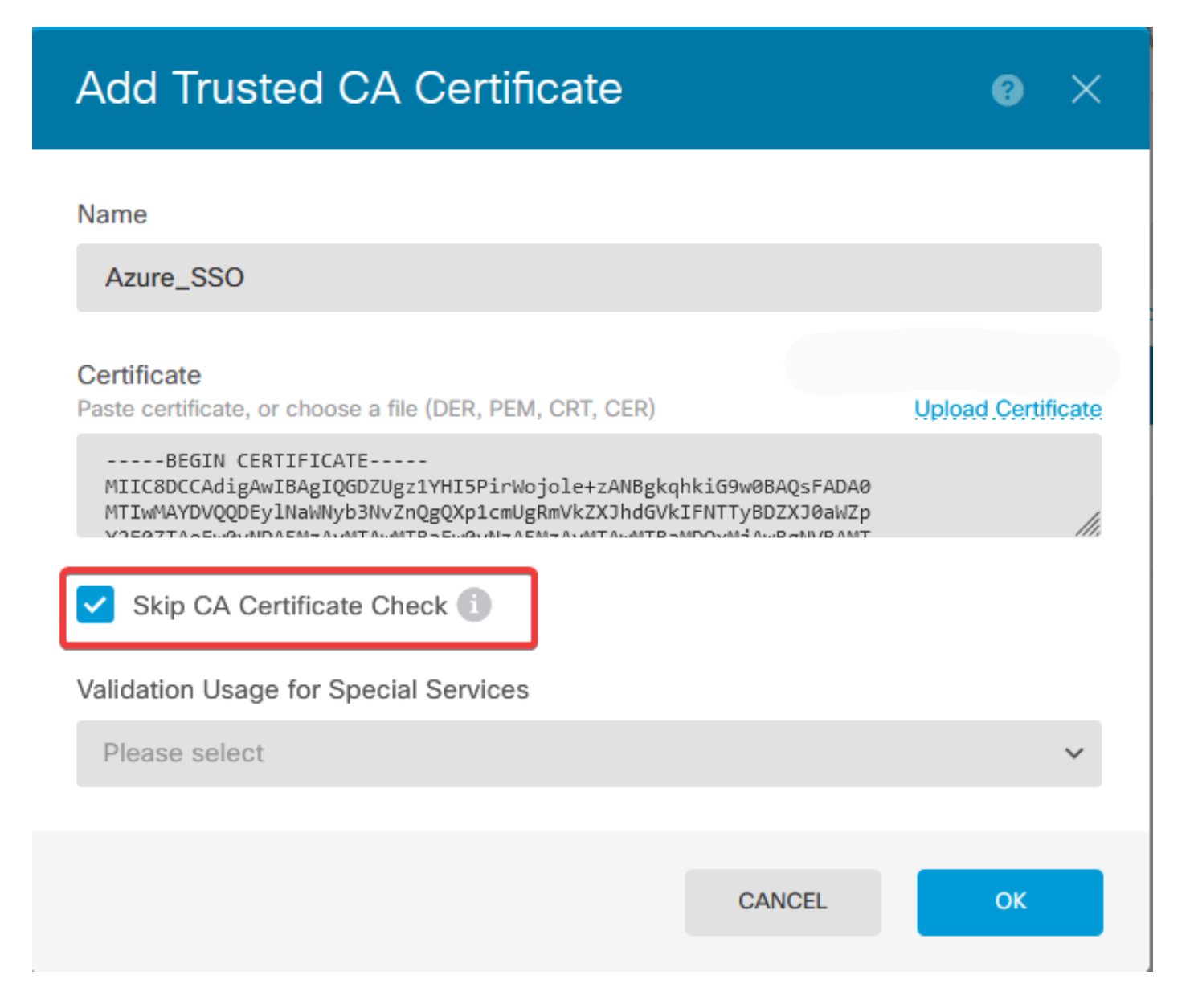

c.在SAML對象中設定新證書。

# Edit SAML Server

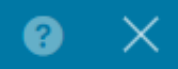

| Name                                      |                                |
|-------------------------------------------|--------------------------------|
| AzureIDP                                  |                                |
| Description                               |                                |
|                                           |                                |
| Identity Provider (IDP) Entity ID URL (1) |                                |
| https://:                                 |                                |
| Sign In URL                               |                                |
| https://                                  |                                |
| Supported protocols: https, http          |                                |
| Sign Out URL                              |                                |
| https://                                  |                                |
| Supported protocols: https, http          |                                |
| Service Provider Certificate              | Identity Provider Certificate  |
| (Validation Us 🗸                          | Azure_SSO (Validation Usage: ∨ |
| Request Signature                         | Request Timeout                |
| None 🗸                                    |                                |
|                                           | Range: 1 - 7200 (sec)          |

d.使用SAML作為身份驗證方法並在Azure中建立應用程式的不同連線配置檔案上設定SAML對象。 部署更改

#### Device Summary

Remote Access VPN Connection Profiles

| <b>2</b> co | nnection profiles | T Fi                                                            | lter          | +       |
|-------------|-------------------|-----------------------------------------------------------------|---------------|---------|
| #           | NAME              | ААА                                                             | GROUP POLICY  | ACTIONS |
| 1           | SAML_TG_Admin     | Authentication: SAML<br>Authorization: None<br>Accounting: None | SAML_GP_Admin |         |
| 2           | SAML_TG_IT        | Authentication: SAML<br>Authorization: None<br>Accounting: None | SAML_GP_IT    |         |

### Primary Identity Source

| Authentication | Туре |
|----------------|------|
|----------------|------|

| SAML                                            | ~  |
|-------------------------------------------------|----|
|                                                 |    |
| SAML Login Experience                           |    |
| VPN client embedded browser i                   |    |
| O Default OS browser (1)                        |    |
| Primary Identity Source for User Authentication | on |
| AzureIDP                                        | ~  |

# 驗證

運行show running-config webvpn和show running-config tunnel-group命令以檢視配置,並驗證在不同連線配置檔案 上配置了相同的IDP URL。

#### <#root>

firepower#

show running-confuting webvpn

```
webvpn
enable outside
http-headers
hsts-server
enable
max-age 31536000
include-sub-domains
no preload
hsts-client
enable
x-content-type-options
x-xss-protection
content-security-policy
anyconnect image disk0:/anyconnpkgs/anyconnect-win-4.10.08029-webdeploy-k9.pkg 2
```

anyconnect profiles defaultClientProfile disk0:/anyconncprofs/defaultClientProfile.xml
anyconnect enable

saml idp https://saml.lab.local/af42bac0

url sign-in https://login.saml.lab.local/af42bac0

/saml2

/

url sign-out https://login.saml.lab.local/af42bac0

/saml2

base-url https://Server.cisco.com

trustpoint idp

Azure\_SSO

#### trustpoint sp FWCertificate

#### no signature

force re-authentication

tunnel-group-list enable

cache

disable

error-recovery disable

firepower#

#### <#root>

firepower#

show running-config tunnel-group

tunnel-group SAML\_TG\_Admin type remote-access tunnel-group SAML\_TG\_Admin general-attributes address-pool Admin\_Pool default-group-policy SAML\_GP\_Admin tunnel-group SAML\_TG\_Admin webvpn-attributes

authentication saml

group-alias SAML\_TG\_Admin enable

saml identity-provider https://saml.lab.local/af42bac0

tunnel-group SAML\_TG\_IT type remote-access tunnel-group SAML\_TG\_IT general-attributes address-pool IT\_Pool default-group-policy SAML\_GP\_IT tunnel-group SAML\_TG\_IT webvpn-attributes

authentication saml

/

group-alias SAML\_TG\_IT enable

saml identity-provider https://saml.lab.local/af42bac0

firepower#

/

#### 關於此翻譯

思科已使用電腦和人工技術翻譯本文件,讓全世界的使用者能夠以自己的語言理解支援內容。請注 意,即使是最佳機器翻譯,也不如專業譯者翻譯的內容準確。Cisco Systems, Inc. 對這些翻譯的準 確度概不負責,並建議一律查看原始英文文件(提供連結)。